## **INVENTORY CONTROL**

The following screens will guide you to keep track of inventory and print low inventory reports to order inventory.

| C:\DOCUME~1\orlando\Desktop\Abacus\PHARMA~2.PIF                                                                                                    |      |
|----------------------------------------------------------------------------------------------------|------|
| System configuration () 3                                                                                                    | .99c |
| Page 3 of 5<br>3. ABOUT OPTIONS (continued).<br>q) Confirm the date/time on startup? : N<br>r) Do you print OTC/Orders (with no Rx#)? : Y<br>s) Do you want to keep track of inventory? :<br>Is inventory cost based on avg. cost? : Y<br>t) Do you accept Medicaid at your store? : Y<br>Do you dispense Unit Dose Rx? : Y<br>u) Set FPPUL to price paid by Medicaid? : Y<br>v) List only active Drugs? : N<br>w) List only active Doctors? : N<br>x) List only active Patients? : N<br>y) Condense reports to view more? : N<br>4. ABOUT DEFAULTS.<br>a) Use color patern to display? : W (Yes,No,High,Win,Custom<br>b) Use PkSize as PQty when sold in package?: Y<br>c) Auto. put most common Sig on new Rx? : Y<br>e) Most common patients city, state, zip? : MIAMI ,FL 33165 | )    |
| Esc F1 PgUp PgDn<br>Exit Help Pg.2 Pg.4                                                                                                    |      |

We start by telling the system we want to track Inventory (this is generally set on at installation). This is done in the Configuration preferences under Utilities. The Configuration password is "ABACUS".

|         | o\Desktop\Abacus\PHARMA~2.PIF                                                                                 | 🖾 C:\DOCI                                                                    |
|---------|----------------------------------------------------------------------------------------------------|------------------------------------------------------------------------------|
|         | [ Pharmacy Plus version 2005-3.99c ]                                                                          |                                                                              |
| NW3.99c | tions Reports Utilities Help ORLANDO                                                                          | File                                                                         |
|         | ry<br>le<br>ty                                                                                                | Pati<br>Doct<br>Drug<br>Sigs<br>Paym<br>Pric<br>User<br>Home<br>Cont<br>Manu |
|         |                                                                                                    | Exit                                                                         |
|         |                                                                                                    |                                                                              |
|         |                                                                                                    |                                                                              |
|         |                                                                                                    |                                                                              |
|         |                                                                                                    |                                                                              |
|         |                                                                                                    |                                                                              |
| 2       | Registered to Your Pharmacy Name Here                                                                         |                                                                              |
| 0       | e<br>ty<br>Registered to Your Pharmacy Name Here<br>ght (c) 2005 Abacus Systems of Miami, Inc. (305) 220-0400 | Sigs<br>Paym<br>Pric<br>User<br>Home<br>Cont<br>Manu<br>Exit                 |

| C:\DOCUME~1\orland                                                                                                    | o\Desktop\Abacus\PHARMA~2.PIF                                                                                                    |                                                                                                    |
|----------------------------------------------------------------------------------------------------|----------------------------------------------------------------------------------------------------|----------------------------------------------------------------------------------------------------|
|                                                                                                    | Drug inventory file                                                                                                    | 3.99c                                                                                                    |
| NDC number:<br>Drug name:<br>Type:<br>Pkg. Size:<br>AWP:<br>MAC:<br>FPPUL:<br>Retail:<br>Your Cost:<br>Product:<br>Equivalent:<br>Taxable:<br>Supplier:<br>Expire:<br>Manufacture: | 76300-0104-01<br>1.5 VOLT BATTERIES #357<br>N/A Lot#:<br>Here, you can request to enter inventory relations<br>there, you can request to enter inventory relation<br>change the NDC number of a drug or reset<br>on-hand or cost to zero or retail to cost<br>percent.<br>Receive Inventory - Inventory entry<br>Change the NDC of the Drug displayed<br>Reset Qty sold, Onhand, Cost or Retail | .5 VOLT BATTERIES #357<br>ØØCC MULTI-AD PUMP ADA<br>2 HOUR COLD CAPLET SA<br>D CAPLET SA<br>D CAPLET SA<br>D CAPLET SA<br>D CAPLET SA<br>D CAPLET SA<br>D CAPLET SA<br>D CAPLET SA<br>AL RELIEF SP<br>AL RELIEF SP<br>AL SPRAY<br>AL SPRAY<br>AL SPRAY<br>AL SPRAY<br>AL SPRAY<br>AL SPRAY<br>AL SPRAY |
| Lategory:<br>  Monograph#:                                                                                                    | Unspecified Last sold: / / 1.<br>94200 Interaction#: 940000                                                                                                    | - 74,776 ON FILE                                                                                                    |
| Esc F1<br>Cancel Hel                                                                                                    | p Select                                                                                                    |                                                                                                    |

If you have a lot of inventory with values already in the on-hand field and you want to start with zero on hand there are two ways of clearing this value:

- 1. You bring up each drug and change the on-hand quantity.
- 2. You can use the reset feature to change all drugs on-hand quantity to zero, to do this by pressing [F8] from the drug inventory file and select "Reset Qty sold, Onhand, Cost or Retail", then enter "YES" under "Reset ON-HAND QUANTITY to zero?".

Next, we need to establish on-hand quantities for all items in your inventory (you will need to perform a Physical inventory of all items in stock). You may want to make a list as follows:

| NDC # | Quantity/Packages | Cost |
|-------|-------------------|------|
|       |                   |      |

| C:\DOCUME~1\orlando\Desktop\Abacus\PHARMA~2.PIF                                                                                                    |       |
|----------------------------------------------------------------------------------------------------|-------|
| Drug inventory file                                                                                                    | 3.99c |
| NDC number: 56-0174-70<br>Drug name: COUMADIN 10MG TABLET<br>Type: B (B=Brand, G=Generic) Lot#:<br>Pkg. Size: 100.00 Form: TA<br>AWP: 123.53 Active: Y<br>MAC: 0.00 Updated: 01/27/2004<br>FPPUL: 0.00 DEA class: 0<br>Retail: 98.82 Table#: 0<br>Your Cost: 98.82 Formulary: Y<br>Product: Federal Legend Oty On-Hand: 0.00<br>Equivalent: N Max. Inv.: 0<br>Supplier: 09/15/2005 Exp. Days: 0<br>Manufacture: DU PONT PH PTD sold: 30.00<br>Category: Unspecified Last sold: 09/15/2004 |       |
| Esc PgDn F1<br>Cancel Done Help                                                                                                    |       |

You must enter a Minimum Inventory Level (quantity) and a Maximum Inventory Level (quantity) for each drug you want the system to reorder. The Minimum Inventory Level tells the system that when your On-Hand Inventory goes below this level you want to order. The maximum Inventory level, tells the system the maximum amount of Inventory you want to maintain. So when you print a "Inventory re-order report" it can calculate how much inventory to order for you (i.e., Maximum Inventory level – On-hand quantity = Quantity to Order.

| C:\DOCUME~1\orlando\Desktop\Abacus\PHARMA~2.PIF                                                                                                    |                                                                                                    |
|----------------------------------------------------------------------------------------------------|----------------------------------------------------------------------------------------------------|
| Drug inventory file                                                                                                    | 3.99c                                                                                                    |
| NDC number:56-0174-70<br>Drug name:COUMADIN 10MG TABLET<br>Type:Type:Brand NameLot#:Pkg. Size:100.00Form:AWP:123.53Active:YesMAC:0.00Updated:01/27/2004FPPUL:0.00DEA class:Retail:98.82Table#:Product:Federal LegendQty On-Hand:Your Cost:98.82Formulary:YesProduct:Federal LegendQty On-Hand:0.00Equivalent:Min.Taxable:NoManufacture:DU PONT PHCategory:UnspecifiedLast sold:09/15/2004Monograph#:25790Interaction#:201204 | COUMADIN 10MG TABLET<br>COUMADIN 10MG TABLET<br>COUMADIN 1MG TABLET<br>COUMADIN 1MG TABLET<br>COUMADIN 1MG TABLET<br>COUMADIN 2.5MG TABLET<br>COUMADIN 2.5MG TABLET<br>COUMADIN 2.5MG TABLET<br>COUMADIN 2.5MG TABLET<br>COUMADIN 2.5MG TABLET<br>COUMADIN 2MG TABLET<br>COUMADIN 2MG TABLET<br>COUMADIN 2MG TABLET<br>COUMADIN 3MG TABLET<br>COUMADIN 3MG TABLET<br>COUMADIN 3MG TABLET<br>COUMADIN 3MG TABLET<br>COUMADIN 3MG TABLET<br>COUMADIN 3MG TABLET |
| F1<br>HelpF2<br>CreateF3<br>DeleteF5<br>FindF8<br>MoreF9<br>Info                                                                                                    | <pre> dit </pre>                                                                                                    |

**Entering Inventory:** From now on every time you receive inventory you must tell the system. You do this by going to the Drug inventory file and pressing the [F8] key and select "Receive Inventory", this will display the Inventory entry screen as follows:

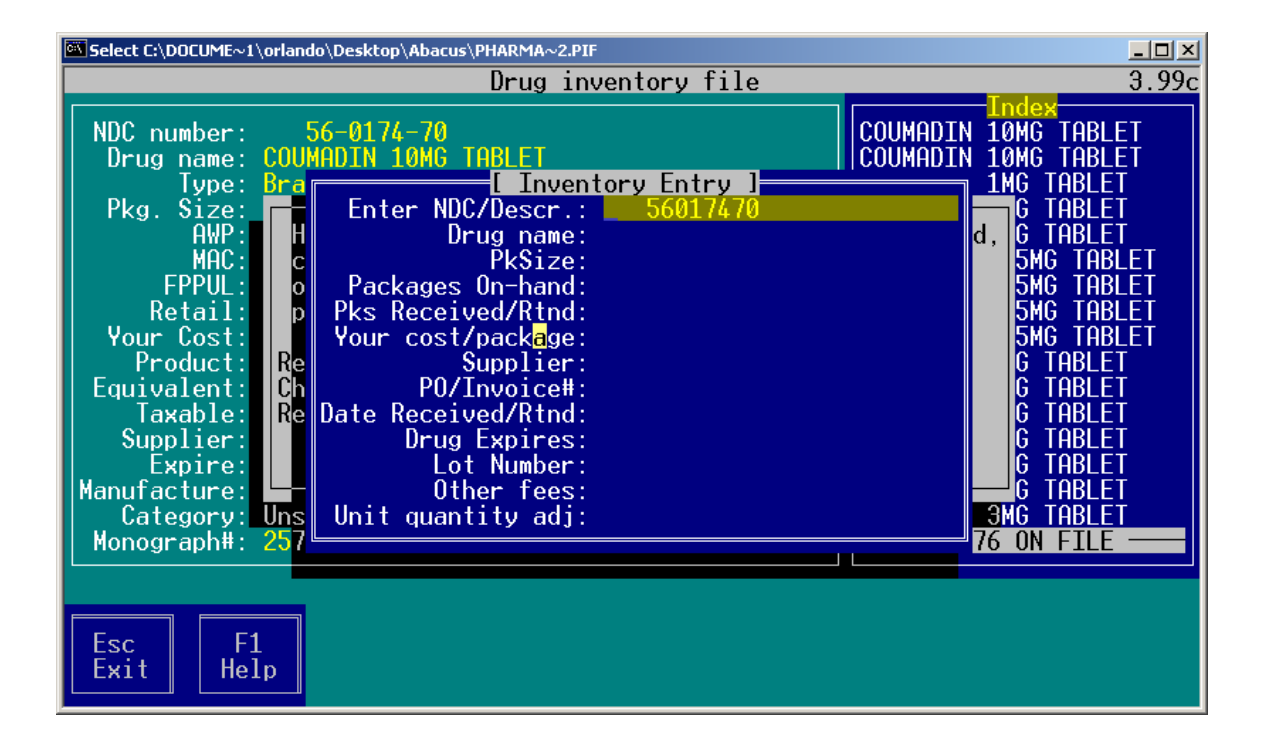

First start by entering the NDC or Description of the product and press the [Enter] key.

| C:\DOCUME~1\orlando\Desktop\Abacus\PHARMA~2.PIF                                                                                                    |                                                                                                    |
|----------------------------------------------------------------------------------------------------|----------------------------------------------------------------------------------------------------|
| Drug inventory file                                                                                                    | 3.99c                                                                                                    |
| NDC number:56-0174-70COUMADINDrug name:COUMADIN 10MG TABLETCOUMADINType:BraInventory EntryPkg. Size:Inventory EntryAWP:HMAC:CPPUL:OPetail:PProduct:ReSupplier:CAwable:ReSupplier:Enter NDC/Descr.:56-0174-70Drug name:COUMADIN 10MG TABLETProfuct:Packages On-hand:0Packages On-hand:0.00Package:98.82Product:ReSupplier:Supplier:Amufacture:DateRegory:UnsMonograph#:257 | 10MG TABLET<br>10MG TABLET<br>1MG TABLET<br>1MG TABLET<br>G TABLET<br>5MG TABLET<br>5MG TABLET<br>5MG TABLET<br>5MG TABLET<br>G TABLET<br>G TABLET<br>G TABLET<br>G TABLET<br>G TABLET<br>G TABLET<br>3MG TABLET<br>3MG TABLET |
| Esc F1<br>Exit Help                                                                                                    |                                                                                                    |

Next, you will enter the packages (not quantity) received under the "Pks Received/Rtnd" field, <u>enter a positive to add to inventory or a negative to reduce from inventory.</u> . Enter your cost per package, the supplier, Invoice number, the date received and if you want to track of drug expirations, the Lot number and any other fees (shipping cost, delivery cost, etc.).

**Drug expirations:** If you are entering the Drugs expiration date, the system will automatically track expiration for all quantities received for the drug. For example if you receive 3 packages of 30 tables that will expire on 01/01/2006 and 5 packages of 30 tables that will expire on 01/01/2006 and 5 packages of 30 tables that will expire on 01/01/2006 and 5 packages of 30 tables that will expire on 01/01/2006 and 5 packages of 30 tables that will expire on 01/01/2006 and 5 packages of 30 tables that will expire on 01/01/2006 for the same drug. The system will begin with an expiration date of 01/01/2006. However, it knows that when the first 3 packages of 30 tables have been dispensed the next packages will have an expiration date of 06/01/2006. The same applies to Lot numbers.

Unit quantity adjustments: This field is used to make a quantity instead of package adjustment to the inventory. For example, use it to enter a lost or found a tablet or capsule. To reduce from inventory enter the number as a negative.

| C:\DOCUME~1\orlando\Desktop\Abacus\PHARMA~2.PIF                                                  |                               |
|--------------------------------------------------------------------------------------------------|-------------------------------|
| Drug inventory file                                                                              | 3.99c                         |
| NDC number: 56-0174-70<br>Drug name: COUMADIN 10MG TABLET                                        | Index<br>56017470<br>56017475 |
| Date Quantity Cost Supplier Inv/PO OtrCost User<br>08/12/2005 300 98.82 AMERISOU A-9388 0.00 RPH | Lot# Expire 1                 |
|                                                                                                  |                               |
| Category:<br>Monograph#: 25790 Interaction#: 201204 - 7                                          | 019385<br>4,776 ON FILE       |
| Esc F1<br>Cancel Help Select                                                                     |                               |

A complete history is kept by drug of the inventory received. To view transactions of inventory received, press the [F9] key from the Drug inventory file, then select "Inventory received".

| C:\DOCUME~1\o                | orlando\Desktop\Abacus\PHAI                           | RMA~2.PIF        |                |                                                                 |                            |
|------------------------------|-------------------------------------------------------|------------------|----------------|-----------------------------------------------------------------|----------------------------|
|                              |                                                       | Drug inventory   | y file         |                                                                 | 3.99c                      |
| NDC numbe<br>Drug nam<br>Typ | er: 56-0174-70<br>ne: COUMADIN 10MG<br>ne: Brand Name | TABLET<br>Lot#:  | Month 1        | COUMADIN 10MC<br>COUMADIN 10MC<br>COUMADIN 10MC<br>COUMADIN 1MG | TABLET<br>TABLET<br>TABLET |
| FK9. 31<br>A<br>M<br>FPP     | Below is a list<br>of the month.                      | of the inventory | 0n-Hand a      | t the close                                                     | BLET<br>TABLET<br>TABLET   |
| Reta                         | Month                                                 | On-Hand          | OH Cost        | OH Value                                                        | TABLET                     |
| Your Co                      | January                                               | -30.00           | -29.65         | -29.65                                                          |                            |
| Equivalo                     | March                                                 | 0.00<br>-30.00   | 0.00<br>-29.65 | 0.00<br>-29.65                                                  |                            |
|                              | Anril                                                 | 0 00             | 27.00          | 27.00<br>A AA                                                   | BLET                       |
|                              | Mav                                                   | 0.00             | 0.00           | Ŏ.ŎŎ                                                            | BLET                       |
| Expi                         | June                                                  | 0.00             | 0.00           | 0.00                                                            | BLET                       |
| Manufactu                    | July                                                  | 0.00             | 0.00           | 0.00                                                            | BLET                       |
| Catego                       | JL 0E200                                              | <b>T</b> 1 1 1 1 | 001007         |                                                                 |                            |
| Monograph                    | 1#: 25790                                             | Interaction#:    | 201204         |                                                                 | FILE                       |
|                              |                                                       |                  |                |                                                                 |                            |
| Esc<br>Cancel                | F1<br>Help Select                                     |                  |                |                                                                 |                            |

You can also view Inventory values by month by pressing [F9] and selecting "The onhand quantity recorded by month". For this display to be effective, you will need to close out the month, every month under the Utilities menu by selecting "Record EOM inventory". All this does is tell the system that you have finish entering the entire inventory that was received on that month and it will then record the drugs current on-hand quantity, cost and retail value in that months record for all drugs.

**REPORT**: A report of items that are below the Minimum Inventory level can be produced at any time by going to the Reports menu and selecting the "Inventory re-order report", the report will look similar to the following:

| 🚾 C:\DOCUME~1\orlando\Desktop\Aba                                                                                                    | cus\PHARMA~2.PIF                                                                                                    |                                                               |                                                                            |                                                    |                                                                                                    |
|----------------------------------------------------------------------------------------------------|----------------------------------------------------------------------------------------------------|---------------------------------------------------------------|----------------------------------------------------------------------------|----------------------------------------------------|----------------------------------------------------------------------------------------------------|
|                                                                                                    | [ Viewing                                                                                                    | report                                                        | #0609 ]                                                                    |                                                    |                                                                                                    |
| Rpt# 609<br>08/12/2005                                                                                                    |                                                                                                    |                                                               | ]<br>Drugs                                                                 | Your Phar<br>Enventory<br>s with On-               | macy Name Here<br>re-order Report<br>Hand below mini                                                          |
| Drug Name                                                                                                    | NDC                                                                                                    | Manuf                                                         | PkSize                                                                     | Type DEA                                           | AWP Supp]                                                                                                    |
| COUMADIN 10MG TABLET<br>A-PIECE URINARY POUC<br>A & D BARRIER OINTME<br>ABC2 CAPSULE<br>ABC3 CAPSULE<br>H-BIG VIAL *<br>ABC4 CAPSULE<br>ABC1 TABLET<br>The above report list | 56-0174-70<br>8026-4675-04<br>8333-3387-01<br>58676-0000-01<br>58676-0000-02<br>59730-8399-01<br>68212-0500-60<br>74312-0000-70<br>conly Drugs th | DU PO<br>SMITH<br>3M HE<br>NORTH<br>SOURC<br>NATUR<br>at have | 100.00<br>10.00<br>60.00<br>60.00<br>1.00<br>60.00<br>100.00<br>an On-hand | B<br>N<br>G<br>B<br>B<br>B<br>G<br>G<br>d quantity | 123.53<br>90.70<br>1,234.00 ABC<br>20.55 456<br>20.55 678<br>167.50<br>20.55 987<br>5.33 123<br>less than the |
| Co<br>Use +\$→, [PgUp                                                                                                    | unt: 8<br>), [PgDn], [Ho                                                                                                    | me] and                                                       | [End] to m                                                                 | nove throu                                         | gh data                                                                                                    |
| Esc-Exit F4-Print F                                                                                                    | 5-Find                                                                                                    |                                                               |                                                                            | Lin                                                | e: 21 Col:                                                                                                    |

You may sort this report by NDC, Supplier, Manufacture (laboratory) or Drug description and you may request only drugs from a given Supplier. A sample of the printed report is provided below: